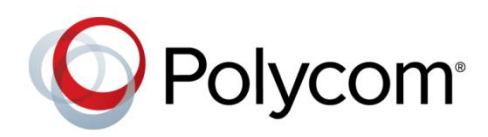

#### DEPLOYMENT GUIDE

March 2016 | 3725-40320-002A

Bulk Deployment of Polycom<sup>®</sup> RealPresence Trio<sup>™</sup> Collaboration System, Polycom<sup>®</sup> SoundStation<sup>®</sup> IP and Polycom<sup>®</sup> SoundStation<sup>®</sup> Duo Conference Phones with Cisco<sup>®</sup> Unified Communications Manager (CUCM) Copyright© 2016, Polycom, Inc. All rights reserved. No part of this document may be reproduced, translated into another language or format, or transmitted in any form or by any means, electronic or mechanical, for any purpose, without the express written permission of Polycom, Inc.

6001 America Center Drive San Jose, CA 95002 USA

#### Trademarks

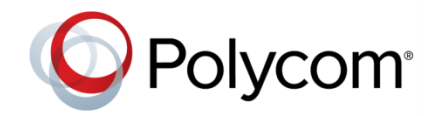

Polycom®, the Polycom logo and the names and marks associated with Polycom products are trademarks and/or service marks of Polycom, Inc. and are registered and/or common law marks in the United States and various other countries. All other trademarks are property of their respective owners. No portion hereof may be reproduced or transmitted in any form or by any means, for any purpose other than the recipient's personal use, without the express written permission of Polycom.

#### End User License Agreement

By installing, copying, or otherwise using this product, you acknowledge that you have read, understand and agree to be bound by the terms and conditions of the End User License Agreement for this product.

#### **Patent Information**

The accompanying product may be protected by one or more U.S. and foreign patents and/or pending patent applications held by Polycom, Inc.

#### **Open Source Software Used in this Product**

This product may contain open source software. You may receive the open source software from Polycom up to three (3) years after the distribution date of the applicable product or software at a charge not greater than the cost to Polycom of shipping or distributing the software to you. To receive software information, as well as the open source software code used in this product, contact Polycom by email at OpenSourceVideo@polycom.com.

#### Disclaimer

While Polycom uses reasonable efforts to include accurate and up-to-date information in this document, Polycom makes no warranties or representations as to its accuracy. Polycom assumes no liability or responsibility for any typographical or other errors or omissions in the content of this document.

#### Limitation of Liability

Polycom and/or its respective suppliers make no representations about the suitability of the information contained in this document for any purpose. Information is provided "as is" without warranty of any kind and is subject to change without notice. The entire risk arising out of its use remains with the recipient. In no event shall Polycom and/or its respective suppliers be liable for any direct, consequential, incidental, special, punitive or other damages whatsoever (including without limitation, damages for loss of business profits, business interruption, or loss of business information), even if Polycom has been advised of the possibility of such damages.

#### **Customer Feedback**

We are striving to improve our documentation quality and we appreciate your feedback. Email your opinions and comments to DocumentationFeedback@polycom.com.

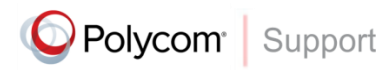

Visit the Polycom Support Center for End User License Agreements, software downloads, product documents, product licenses, troubleshooting tips, service requests, and more.

# Contents

| About This Guide                            | 4  |
|---------------------------------------------|----|
| Conventions Used in this Guide              | 4  |
| Information Elements                        |    |
| Typographic Conventions                     |    |
| Get Started                                 | 6  |
| Before You Begin                            | 8  |
| Frequently Asked Questions                  | 8  |
| Get Help                                    | 9  |
| The Polycom Community                       | 9  |
| Calculate CUCM License Units                | 10 |
| Use the Bulk Administration Tool            |    |
| Activate the Bulk Provisioning Service      | 12 |
| Modify the bat.xlt File                     | 14 |
| Save and Uploaded the Modified bat.xlt File | 16 |
| Create Phone Security                       |    |
| Create a Security Profile                   | 19 |
| Create a Phone Template                     |    |
| Create a New Directory Number               | 23 |
|                                             |    |

# **About This Guide**

This guide uses a number of conventions that help you to understand information and perform tasks.

## **Conventions Used in this Guide**

This guide contains terms, graphical elements, and a few typographic conventions. Familiarizing yourself with these terms, elements, and conventions will help you successfully perform tasks.

### **Information Elements**

This guide may include any of the following icons to alert you to important information.

#### Icons Used in this Guide

| Name      | lcon | Description                                                                                                    |
|-----------|------|----------------------------------------------------------------------------------------------------|
| Note      |      | The Note icon highlights information of interest or important information needed to be successful in accomplishing a procedure or to understand a concept.                                                  |
| Important |      | Important highlights information of interest or important information needed to be successful in accomplishing a procedure or to understand a concept.                                                      |
| Caution   |      | The Caution icon highlights information you need to know to avoid a hazard that could potentially impact device performance, application functionality, or successful feature configuration.                |
| Warning   | Z    | The Warning icon highlights an action you must perform (or avoid) to prevent issues that may cause you to lose information or your configuration setup, and/or affect phone, video, or network performance. |
| Web Info  | 3    | The Web Info icon highlights supplementary information available online such as documents or downloads on support.polycom.com or other locations.                                                           |

### **Typographic Conventions**

Typographic conventions distinguish types of in-text information.

#### **Typographic Conventions**

| Convention | Description                                                                                                    |
|------------|----------------------------------------------------------------------------------------------------|
| Bold       | Highlights interface items such as menus, soft keys, file names, and directories.<br>Also used to represent menu selections and text entry to the phone. |

Bulk Deployment of Polycom<sup>®</sup> RealPresence Trio<sup>™</sup> Collaboration System, Polycom<sup>®</sup> SoundStation<sup>®</sup> IP and Polycom<sup>®</sup> SoundStation<sup>®</sup> Duo Conference Phones with Cisco<sup>®</sup> Unified Communications Manager (CUCM)

| Convention | Description                                                                                                    |
|------------|----------------------------------------------------------------------------------------------------|
| Italics    | Used to emphasize text, to show example values or inputs, and to show titles of reference documents available from the Polycom Support Web site and other reference sites. |
| Blue Text  | Used for cross references to other sections within this document and for hyperlinks to external sites and documents.                                                       |
| Courier    | Used for code fragments, parameter names and values, and example values.                                                                                                   |

# **Get Started**

This guide shows you how to use Cisco<sup>®</sup> Unified Communications Manager (CUCM) system to deploy multiple Polycom<sup>®</sup> RealPresence Trio<sup>™</sup> 8800 systems, Polycom<sup>®</sup> SoundStation<sup>®</sup> Duo conference phones and Polycom<sup>®</sup> SoundStation<sup>®</sup> IP conference phones, including the 5000, 6000, and 7000 conference phones. When deploying Polycom devices with CUCM, you need to identify Polycom devices as third-party SIP endpoints in CUCM.

This guide shows you how to deploy Polycom devices as third-party SIP endpoints in CUCM version 8.6.x, 9.1.x, and 10.5 environment or later. The instructions and illustrations used in this guide refer to CUCM version 8.6. Note that CUCM environments vary and this guide does not account for a particular CUCM environment.

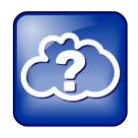

#### Web Info: Setting up Polycom SoundStation Phones with CUCM

For information on setting up Polycom SoundStation IP and SoundStation Duo conference phones with CUCM, see *Deploying Polycom® RealPresence Trio™ Collaboration Systems, SoundStation® IP and SoundStation® Duo Conference Phones with Cisco® Unified Communications Manager (CUCM)* on Polycom Voice Support.

The following figures illustrate Polycom phones you can deploy as third-party devices with CUCM.

#### Polycom Conference Phones with CUCM

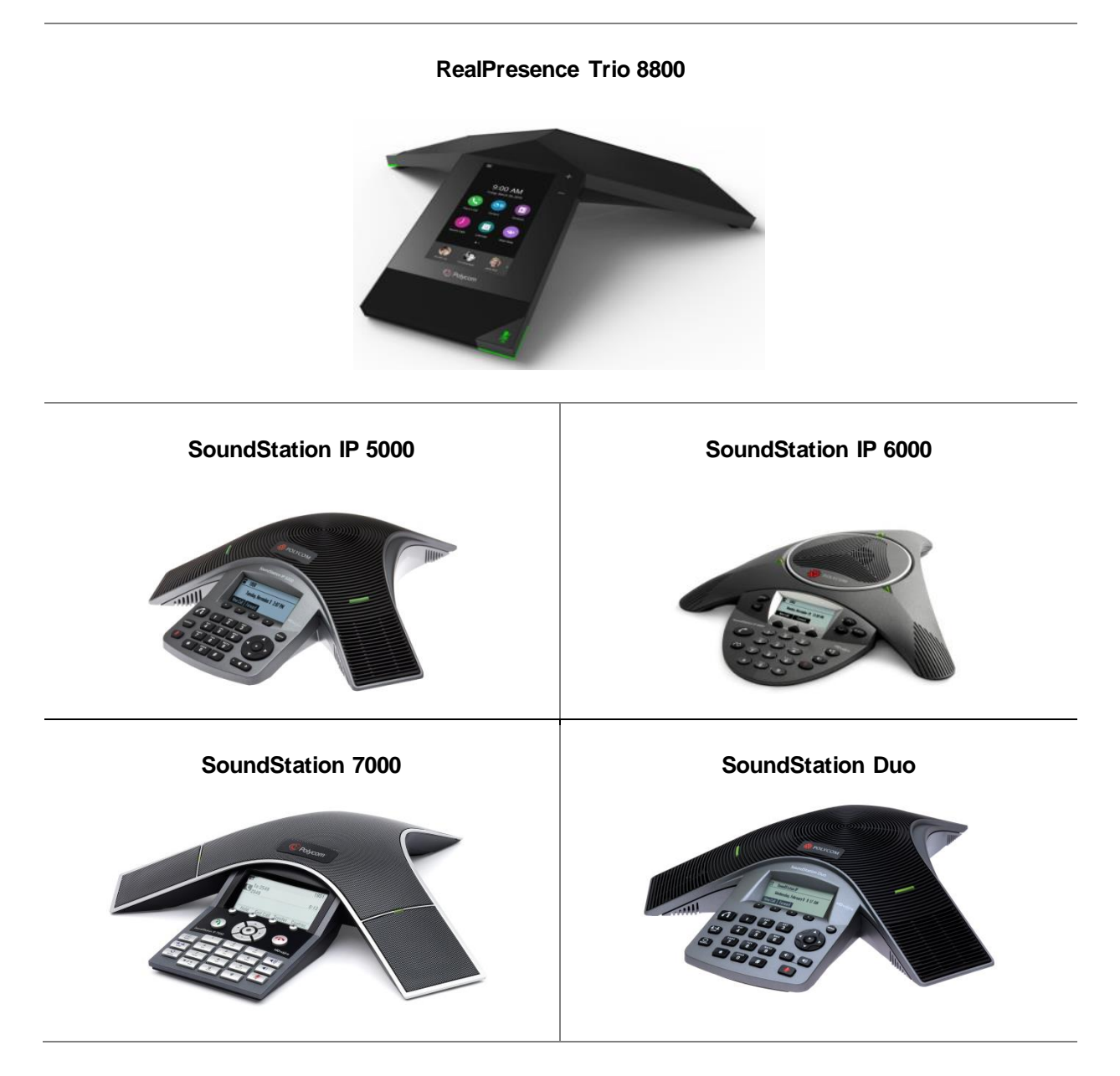

## **Before You Begin**

Before deploying RealPresence Trio, SoundStation IP, and SoundStation Duo devices (hereafter referred to as 'Polycom IP conference phones') as third-party SIP devices with CUCM, ensure that you obtain the proper licenses. For information on features and licenses, refer to Calculate CUCM License Units.

**Current Licensing** As of CUCM 8.0 and 7.1.5, each Polycom IP conference phone connected to CUCM requires one Unified Workspace Licensing (UWL) Standard, or one User Connected Licensing (UCL) Enhanced. You do not require Device User Licenses (DULs). Contact your Cisco representative to clarify your licensing questions.

**Legacy Licensing** When using a CUCM version prior to 8.0 or 7.1.5, each Polycom endpoint using basic features that you connect to CUCM as a third-party SIP endpoint requires up to three Device License Unit (DLUs). Each Polycom endpoint using advanced features such as video or multiple lines requires six DLUs.

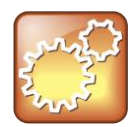

#### Settings: Use G.722 code with Polycom IP conference phones.

For best audio experience on your Polycom IP conference phones use codec G.722.

## **Frequently Asked Questions**

Refer to the frequently asked questions (FAQs) to help answer questions you may have about the solution before you begin.

#### What versions of CUCM are tested and supported?

Polycom has tested and verified RealPresence Trio 8800, SoundStation Duo, and SoundStation IP conference phones with CUCM versions 8.6.x, 9.1.x, and 10.5. Polycom has not tested or verified Polycom endpoints with any other Cisco call-control platforms including Cisco Unified Communications Manager Express or Cisco Business Edition 6000.

#### What models of Polycom IP conference phones are compatible with CUCM?

- Polycom SoundStation IP 5000, 6000, 7000
- SoundStation Duo running UC Software version 4.0.4 or later
- RealPresence Trio 8800 running UC Software 5.4.0 or higher

#### What calling features do CUCM versions 8.6.x, 9.1.x and 10.5 support or not support?

For calling features supported and not supported by CUCM 8.6.x, 9.1.x and 10.5, refer to Calculate CUCM License Units.

#### Do Polycom IP conference phones support Cisco Skinny Client Control Protocol (SCCP)?

Polycom IP conference phones do not use Cisco's proprietary SCCP. Polycom IP conference phones are compliant with Internet Engineering Task Force (IETF) RFC 3261, SIP: Session Initiation Protocol and can be used with CUCM as third-party SIP devices.

#### Are there additional fees or licenses required on the Cisco platform?

There are no additional fees for third-party SIP devices on CUCM versions supported by Polycom. For additional information see Calculate CUCM License Units.

## Does Polycom provide technical documentation showing how to configure Polycom IP conference phones with Cisco Unified Communications Manager (CUCM)?

Yes, Polycom provides technical documentation that shows you how to configure Polycom IP conference phones as third-party SIP devices with CUCM in *Deploying Polycom<sup>®</sup> RealPresence Trio<sup>™</sup>*, *SoundStation<sup>®</sup> IP Conference Phones with Cisco<sup>®</sup> Unified Communications Manager (CUCM)* on Polycom Voice Support.

## **Get Help**

Polycom IP phones are compliant with Internet Engineering Task Force (IETF) and RFC 3261.

For instructions on configuring Polycom IP conference phones as third-party SIP devices with CUCM, see Deploying Polycom<sup>®</sup> RealPresence Trio<sup>™</sup> Collaboration Systems, SoundStation<sup>®</sup> IP and SoundStation<sup>®</sup> Duo Conference Phones with Cisco<sup>®</sup> Unified Communications Manager (CUCM) for your product page at Polycom Voice Support.

For more information on deploying Polycom products in Cisco environments, see Polycom Unified Communications with Cisco.

For more information about using Cisco Unified Communications Manager to deploy and provision Polycom conference phones as third-party endpoints refer to Cisco's online documentation on Cisco's support site.

For information on all Polycom global strategic partner solutions, see Polycom Global Strategic Partner Solutions.

### **The Polycom Community**

The Polycom Community gives you access to the latest developer and support information. Participate in discussion forums to share ideas and solve problems with your colleagues. To register with the Polycom Community, create a Polycom online account. When logged in, you can access Polycom support personnel and participate in developer and support forums to find the latest information on hardware, software, and partner solutions topics.

# **Calculate CUCM License Units**

To register Polycom VoIP devices as third-party SIP devices with Cisco Unified Communications Manager, you need to obtain a certain number of license units. This section shows you how to use CUCM to calculate the number of license units you require.

Each Polycom device you add as a third-party SIP device in CUCM takes up three device license units (DLUs). If you require multiple lines, you can add devices as advanced third-party SIP devices in CUCM. Be aware that devices you enter as advanced in CUCM consume six DLUs.

#### To calculate your required license units:

1 On the CUCM Administration page, go to System > Licensing > License Unit Calculator.

| vstem 👻 Call Routing 👻 Media                                                                   | Resources - Voice Mail - Device - Application - User Manageme                                                                                                    |
|------------------------------------------------------------------------------------------------|----------------------------------------------------------------------------------------------------|
| Server                                                                                         |                                                                                                    |
| Cisco Unified CM Group<br>Phone NTP Reference                                                  | Administration                                                                                                    |
| Date/Time Group                                                                                | 2                                                                                                    |
| Region                                                                                         | ranses, Please upload relevant license files.<br>Page for more details.                                                                                                    |
| Device Mobility                                                                                | •                                                                                                    |
| DHCP                                                                                           | 1:32:45 AM                                                                                                    |
| Location<br>Physical Location<br>SRST                                                          | tures and is subject to United States and local country laws g<br>oute or use encryption. Importers, exporters, distributors and<br>tions. If you are unable to comply with U.S. and local laws, re |
| MLPP<br>Enterprise Parameters                                                                  | <ul> <li>co cryptographic products may be found at our <u>Export Compl</u></li> <li>mmunications Manager please visit our <u>Unified Communication</u></li> </ul>                                   |
| Enterprise Phone Configuration<br>Service Parameters<br>Security Profile<br>Application Server | t our <u>Technical Support</u> web site.                                                                                                    |
| Licensing                                                                                      | License Unit Report                                                                                                    |
| Geolocation Configuration<br>Geolocation Filter                                                | License Unit Calculator                                                                                                    |

Bulk Deployment of Polycom<sup>®</sup> RealPresence Trio<sup>™</sup> Collaboration System, Polycom<sup>®</sup> SoundStation<sup>®</sup> IP and Polycom<sup>®</sup> SoundStation<sup>®</sup> Duo Conference Phones with Cisco<sup>®</sup> Unified Communications Manager (CUCM)

2 Scroll down to the Third-Party SIP Device (Basic) field. In the right-hand column, enter the number of third-party devices you want to register with CUCM, and press Calculate. The number of phone license units you require displays in the field Total Phone License Units Needed.

|                                                          |   | Total Phone License<br>Units Used: | 3 | Total Phone License Units<br>Needed: |     |
|----------------------------------------------------------|---|------------------------------------|---|--------------------------------------|-----|
| ransnova S3                                              | 4 | 0                                  | 0 | 0                                    | 0   |
| Third-party SIP Device (Basic)                           | 3 | 1                                  | 3 | 0                                    | 123 |
| Third-party SIP Device (Advanced)                        | 6 | 0                                  | 0 | 0                                    | 0   |
| Other Phone                                              | 5 | 0                                  | 0 | 0                                    | 0   |
| Mobility Enabled End Users (Adjunct)                     | 2 | 0                                  | 0 | 0                                    | 0   |
| Mobility Enabled End Users                               | 4 | 0                                  | 0 | 0                                    | 0   |
| IP-STE                                                   | 6 | 0                                  | 0 | 0                                    | 0   |
| H.323 Client                                             | 2 | 0                                  | 0 | 0                                    | 0   |
| Cisco VGC Virtual Phone                                  | 0 | 0                                  | 0 | 0                                    | 0   |
| Cisco VGC Phone                                          | 0 | 0                                  | 0 | 0                                    | 0   |
| Cisco Unified Presence Server End User<br>eature License | 1 | 0                                  | 0 | 0                                    | 0   |

Calculate

i \*- indicates required item.

# **Use the Bulk Administration Tool**

The Cisco Unified Communications Manager (CUCM) Bulk Administration Tool (BAT) enables you to add, update, or delete large numbers of devices and user accounts at the same time. To begin using BAT, you need to activate the bulk provisioning service from Cisco Unified Serviceability. This section shows you how to activate the bulk provision service, modify the bat.xlt file, and save and upload your modified file to CUCM.

## Activate the Bulk Provisioning Service

First, activate the bulk provisioning service.

To activate the bulk provision service:

1 From the CUCM administrator page, log on to Cisco Unified Serviceability.

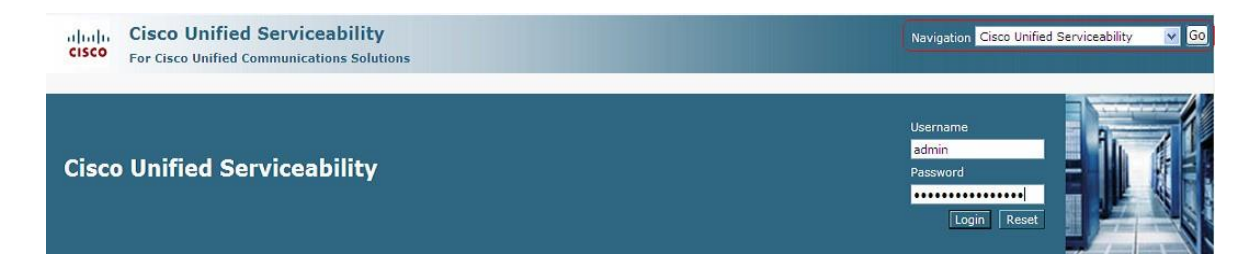

2 In the Tools menu choose Service Activation.

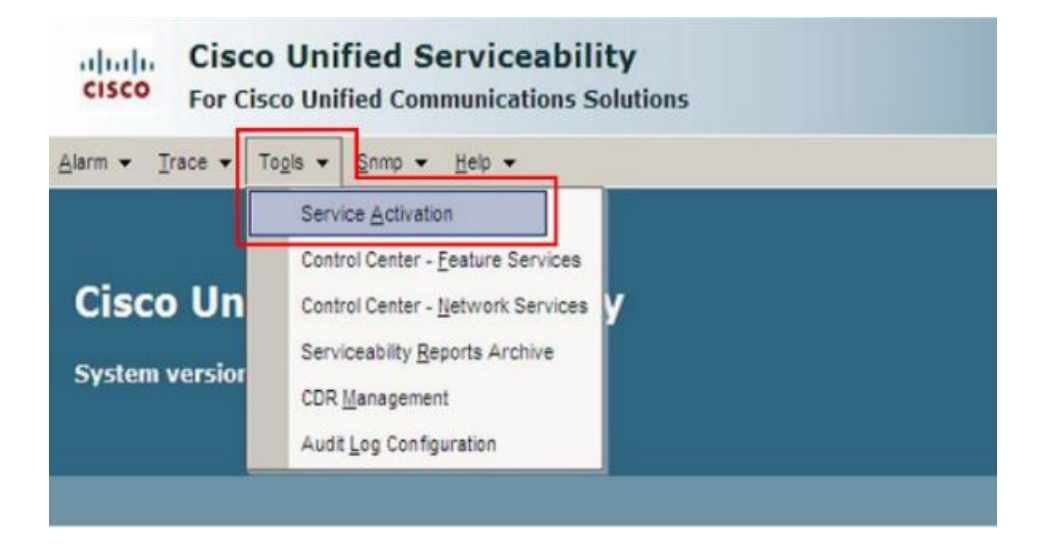

**3** On the **Database and Admin Services** page, under **Service Name**, select the server you want to enable the Cisco Bulk Provisioning Service with and click **Save**. The activation status changes to Activated.

|   | Data       | base and Admin Services                     |                   |
|---|------------|---------------------------------------------|-------------------|
|   |            | Service Name                                | Activation Status |
|   | Γ          | Platform SOAP Services                      | Deactivated       |
|   |            | Cisco AXL Web Service                       | Deactivated       |
| _ |            | Cisco UXL Web Service                       | Deactivated       |
| 1 | <b>X</b> 🔽 | Cisco Bulk Provisioning Service             | 3 Activated       |
|   |            | Cisco TAPS Service                          | Deactivated       |
|   | Perf       | ormance and Monitoring Services             |                   |
|   |            | Service Name                                | Activation Status |
|   |            | Cisco Serviceability Reporter               | Deactivated       |
|   | Γ          | Cisco CallManager SNMP Service              | Deactivated       |
|   | Sec        | irity Services                              |                   |
|   |            | Service Name                                | Activation Status |
|   |            | Cisco CTL Provider                          | Deactivated       |
|   | _          | Cisco Cortificato Authority Broxy Eupetion  | Deactivated       |
|   |            | Cisco Certificate Additinty Proxy Puriculon | Deactivated       |
|   | Dire       | ctory Services                              | Deactivated       |
|   | Dire       | ctory Services<br>Service Name              | Activation Status |

4 On the Cisco Unified CM Administration page, go to **Bulk Administration** > **Upload/Download Files**.

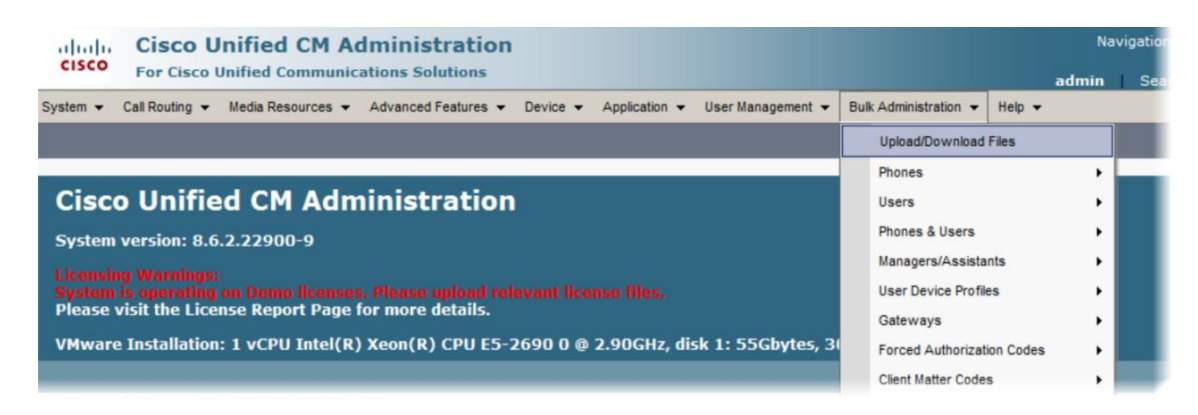

5 On the Find and List Files page, click Find, select bat.xlt from the list, and click Download Selected, as shown next.

| CISCO Unified CM Administration N<br>For Cisco Unified Communications Solutions admin   | avigation Cisco Unifi<br>Search Documer |
|-----------------------------------------------------------------------------------------|-----------------------------------------|
| System - Call Routing - Media Resources - Advanced Features - Device - Application - U  | Iser Management 👻 Bi                    |
| Find and List Files                                                                     |                                         |
| Add New 🔛 Select All 🔛 Clear All 💥 Delete Selected 🔋 Download Selected                  |                                         |
| - Status<br>i 1 records found<br>File (1 - 1 of 1)                                      |                                         |
| Find File where Name   begins with   Using AND   Find  Select item or enter search text | )                                       |
| File Name A BAT Excel CSV Tool                                                          | Function Type                           |
| Add New   Select All   Clear All   Delete Selected   Download Selected                  | Г                                       |

6 Save the file on your computer.

Next, modify the bat.xlt file.

### Modify the bat.xlt File

Complete the steps in this section to correctly modify the bat.xlt file.

#### To modify bat.xlt:

- 1 Open the bat.xlt spreadsheet you saved on your computer. When the security dialog displays, choose Enable Editing, and Enable Content/Macros.
- 2 At the bottom of the spreadsheet, click Phones-Users tab.
- 3 Under Select Model choose Phone and click Create File Title.

A Field Selection dialog displays, shown next.

| ld Selection                                                                                                    |                                                                      |                                                                       | X                          |                   | Select Model                                                                                                    |
|----------------------------------------------------------------------------------------------------|----------------------------------------------------------------------|-----------------------------------------------------------------------|----------------------------|-------------------|----------------------------------------------------------------------------------------------------|
| Device Fields                                                                                                    | S                                                                    | elected Device Fields                                                 |                            | •                 | Phones                                                                                                    |
| Device Trust Mode                                                                                                    |                                                                      | MAC Address/Device Name                                               | Up                         | 0                 | CTI Port                                                                                                    |
| Dial Rules<br>Directory                                                                                                    |                                                                      | Owner User ID<br>Digest User                                          |                            | 0                 | H.323 Client                                                                                                    |
| E. 164<br>Feature Control Policy                                                                                                    | <<                                                                   |                                                                       | Down                       | 0                 | VGC Vitual Phone                                                                                                 |
| Geo Location                                                                                                    |                                                                      |                                                                       |                            | 0                 | VGC Phone                                                                                                    |
| ne Fields                                                                                                    | G                                                                    | elected Line Fields                                                   |                            | 0                 | Cisco IP Communicati<br>Phone                                                                                    |
| AAR Destination Mask<br>AAR Group(Line)<br>ASCII Line Text Label<br>Audible Messace Waiting Indicator Policy                               | <u> </u>                                                             | Directory Number<br>Alerting Name<br>ASCII Alerting Name<br>Display   | Up                         |                   |                                                                                                    |
| Auto Answer<br>Busy Trigger<br>CPG Audio Alert Setting(Phone Active)                                                                       | <ul> <li>✓</li> </ul>                                                | ASCII Display                                                         | Down                       |                   | <u>Note</u><br>fthe Max number of ca<br>ind busy trigger are<br>elected as line fields t                         |
| ntercom Fields                                                                                                    | S                                                                    | elected Intercom Fields                                               |                            | t                 | busy trigger has to be I<br>han or equal to the Ma<br>number of calls.                                           |
| Intercom ASCII Alerting Name<br>Intercom ASCII Display<br>Intercom ASCII Line Text Label<br>Intercom Alerting Name<br>Intercom Auto Answer | • >><br><<                                                           |                                                                       | Up                         | -I<br>D<br>R<br>N | Mobility User ID, Rema<br>estination Name,<br>emote Destination<br>umber, Answer Too<br>oon Timer, Answer Too    |
| Intercom Caller Name                                                                                                    | • —                                                                  |                                                                       | Down                       | Li<br>R<br>A<br>B | ate Timer, Delay Befor<br>inging Cell, Active<br>ccess List Name,<br>locked Access List<br>ame are device fields |
| Note: Please choose the fields based on wheth<br>types. It is at the discretion of the user to cho                                         | Create<br>ner the field is valid for t<br>ose the right fields for t | hat phone type. Intercom fields may not<br>the particular phone type. | be valid for all the phone |                   | Jechic to Dual Phones                                                                                            |

- 4 Add Owner User ID and Digest User to Selected Device Fields by choosing the item in the Device Fields list and clicking on the >> arrow buttons to move each item to Selected Device Fields.
- 5 Add the following items from Line Fields to Selected Line Fields:
  - > Directory Number
  - Alerting Name
  - ASCII Alerting Name
  - > Display
  - > ASCII Display
- 6 Click on Create and Yes to save your changes.

It is not necessary to complete every field but you must complete the following mandatory fields. You can enter as many users as you need by entering each user on a separate row.

- > Last Name Arbitrary, used to identify the user, for example, PolycomSSIP.
- > User ID User account ID associated with this Polycom phone, for example, confrm108.
- > **Password** Required field for CUCM, but not used for Polycom phone registration.
- > **PIN** Required field for CUCM, but not used for Polycom phone registration.
- Digest Credential Required field for CUCM, and used as the authentication password for Polycom phone registration.

- MAC Address/Device Name Arbitrary. CUCM does not use MAC addresses to identify thirdparty devices. However, Polycom recommends using the device MAC address as a unique identifier.
- > Owner User ID User ID of the assigned phone user, for example, 9998.
- > **Digest User** Must match the User ID created above, for example, confrm108.
- > Directory Number 1 Numeric extension assigned to this phone, for example, 4100041.
- Alerting Name 1 Displays when a SIP device rings another device. Once connected the Display1 is shown.
- > Alerting Name ASCII 1 Displays the same as Alerting Name in ASCII characters.
- > **Display 1** If blank the system will display the extension.
- > **ASCII Display 1** Displays the same as Display1.

### Save and Uploaded the Modified bat.xlt File

After you modify the bat.xlt file, save and upload the file to CUCM as shown next.

To save and upload the bat.xlt file:

1 Click on **Export to BAT Format** and save the file to your computer. By default, the BAT file you created with the .txt file type exports to a CSV file.

| AF                                         | AG                 | AH                               |  |  |  |
|--------------------------------------------|--------------------|----------------------------------|--|--|--|
| ASCII Display 1<br>(String [30] OPTIONAL ) | Create File Format | Export to BAT For met            |  |  |  |
|                                            | Select Model       | Dummy MAC Address                |  |  |  |
|                                            | Phones             | Maximum Number of Phone Lines: 1 |  |  |  |

2 On the Cisco Unified CM Administration Page, go to Bulk Administration > Upload/Download File.

The Find and List Files page displays your new or updated user information.

Bulk Deployment of Polycom<sup>®</sup> RealPresence Trio<sup>™</sup> Collaboration System, Polycom<sup>®</sup> SoundStation<sup>®</sup> IP and Polycom<sup>®</sup> SoundStation<sup>®</sup> Duo Conference Phones with Cisco<sup>®</sup> Unified Communications Manager (CUCM)

3 On the Find and List Files page, select Add New.

| cisco       | Cis<br>For | Cisco U | Unified CN    | 1 A  | dministrations Solutions | on     |         |        |     |            |         |             |       |                 |
|-------------|------------|---------|---------------|------|--------------------------|--------|---------|--------|-----|------------|---------|-------------|-------|-----------------|
| System -    | Call Ro    | uting 👻 | Media Resourc | es 🔻 | Advanced Features        | •      | Device  | •      | Арр | lication 👻 | User    | Manageme    | nt 🔻  | Bulk Administra |
| Find and    | List Fil   | es      |               |      |                          |        |         |        |     |            |         |             |       |                 |
|             | lew        |         |               |      |                          |        |         |        |     |            |         |             |       |                 |
| -           |            |         |               |      |                          |        |         |        |     |            |         |             |       |                 |
| File        |            |         |               |      |                          |        |         |        |     |            |         |             |       |                 |
| Find File w | where N    | lame 🖣  | begins with   | •    |                          |        | Using   | AND    | •   | Find       |         |             |       |                 |
|             |            |         |               | \$   | Select item or ente      | er sea | arch te | ×t •   |     |            |         |             |       |                 |
|             |            |         |               |      | No                       | o acti | ve que  | ry. Pl | eas | e enter y  | our sea | rch criteri | a usi | ng the options  |
|             |            |         |               |      |                          |        |         |        |     |            |         |             |       |                 |

4 On the File Upload Configuration page, browse to the BAT file with .txt file type you created, set Select The Target to Phones/users, set Select Transaction Type to Insert Phones/users, and click Save.

The .txt file in this example uses the file name 'Phones-Users-10182013134212.txt'.

| cisco For Ci                                | o Unified CM Administration<br>sco Unified Communications Solutions  |                          |
|---------------------------------------------|----------------------------------------------------------------------|--------------------------|
| System  Call Routir File Upload Config Save | ng - Media Resources - Advanced Features - Device - Application - Us | ser Management 👻 Bulk Ad |
| Status                                      |                                                                      |                          |
| File: *                                     | C:\XlsDataFiles\Phones-Users-10182013134212.txt                      | Browse                   |
| Select The Target *                         | Phones/users 🗸                                                       |                          |
| Select Transaction                          | Type * Insert Phones/users  fit exists.**                            |                          |
| Save                                        |                                                                      |                          |

5 Verify that your file is uploaded on the CUCM server by going to **Bulk Administration > Upload/Download Files** and clicking on **Find**. The file you uploaded displays along with the bat.xlt file.

| Cisco Unified CM Administration                                                           | avigation Cisco Unified CM A |
|-------------------------------------------------------------------------------------------|------------------------------|
| System   Call Routing   Media Resources   Advanced Features   Device   Application        | User Management   Bulk Adm   |
| Find and List Files                                                                       |                              |
| Add New 🔛 Select All 🔛 Clear All 💥 Delete Selected 🔋 Download Selected                    |                              |
| Status<br>i) 2 records found<br>File (1 - 2 of 2)                                         | Bour                         |
|                                                                                           | Rows                         |
| Find File where Name   begins with   I Using AND   Find  Select item or enter search text |                              |
| File Name <sup>▲</sup>                                                                    | Function                     |
| Phones-Users-10182013134212.txt                                                           | Insert Phones/users          |
| D bat.xit                                                                                 | BAT Excel CSV Tool           |
| Add New Select All Clear All Delete Selected Download Selected                            |                              |

# **Create Phone Security**

This section shows you how to create phone security on CUCM for third-party devices that require digest authentication. To create phone security, you must complete the following tasks:

- Create a Security Profile
- Create a Phone Template
- Create a New Directory Number
- Create a User's Template

### **Create a Security Profile**

Complete the following steps to create a security profile.

To create phone security profile:

- 1 On the CUCM Administration page, go to System > Security > Phone Security Profile and select Find.
- 2 From the list, select Third-party SIP Device Basic Standard SIP Non-Secure Profile.
- 3 On the Phone Security Profile Configuration page, select Copy.

| Cisco<br>For Cisco                                            | Unified CM Administration                             |
|---------------------------------------------------------------|-------------------------------------------------------|
| System - Call Routing                                         | ✓ Media Resources ▼ Advanced Features ▼ Device ▼ Appl |
| Phone Security Pro                                            | file Configuration                                    |
| Copy 🎦 Reset                                                  | 🖉 Apply Config 🕂 Add New                              |
| Status<br>Status: Ready<br>Phone Security Pr<br>Product Type: | ofile Information<br>Third-party SIP Device (Basic)   |
| Device Protocol:                                              | SIP                                                   |
| Name                                                          | Third-party SIP Device Basic - Standard SIP Non-Secur |
| Description                                                   | Third-party SIP Device (Basic) - Standard SIP Non-Sec |
| Nonce Validity Time*                                          | 600                                                   |
| Transport Type*                                               | TCP+UDP 👻                                             |
| Enable Digest Aut                                             | hentication                                           |
| Parameters used<br>SIP Phone Port* 506                        | in Phone                                              |
| Copy Reset                                                    | Apply Config Add New                                  |

4 On the Phone Security Profile Configuration page, revise the Name and Description fields from Non-Secure to Secure (as required for your environment), select Enable Digest Authentication, and Save.

| cisco For Cisco                                          | Unified CM Administration                                      | cisco For Cisco                                        | Unified CM Administration<br>co Unified Communications Solutions |
|----------------------------------------------------------|----------------------------------------------------------------|--------------------------------------------------------|------------------------------------------------------------------|
| System - Call Routing                                    | Media Resources      Advanced Features      Device      Applic | System - Call Routing                                  | ✓ Media Resources                                                |
| Phone Security Pro                                       | file Configuration                                             | Phone Security Pro                                     | file Configuration                                               |
| Copy 🎦 Reset                                             | 🖉 Apply Config 🖧 Add New                                       | Save                                                   |                                                                  |
| Status<br>Status: Ready                                  |                                                                | Status<br>Status: Ready                                |                                                                  |
| — Phone Security Pr<br>Product Type:<br>Device Protocol: | ofile Information                                              | Phone Security Pr<br>Product Type:<br>Device Protocol: | ofile Information<br>Third-party SIP Device (Basic)<br>SIP       |
| Name*                                                    | Third-party SIP Device Basic - Standard SIP Non-Secur          | Name*                                                  | Third-party SIP Device Basic - Standard SIP Secure Pro           |
| Description                                              | Third-party SIP Device (Basic) - Standard SIF Non-Sec          | Description                                            | Third-party SIP Device (Basic) - Standard SIP Secure P           |
| Nonce Validity Time*                                     | 600                                                            | Nonce Validity Time*                                   | 600                                                              |
| Transport Type*                                          | TCP+UDP •                                                      | Transport Type*                                        | TCP+UDP -                                                        |
| Enable Digest Aut                                        | hentication                                                    | Enable Digest Aut                                      | hentication                                                      |
| Parameters used<br>SIP Phone Port* 506                   | 0                                                              | Parameters used<br>SIP Phone Port* 506                 | in Phone                                                         |
| - Copy Reset                                             | Apply Config Add New                                           | Save                                                   |                                                                  |

### **Create a Phone Template**

After you create a security profile, create a phone template.

To create a phone template:

- 1 On the CUCM Administration page, go to Bulk Administration > Phones > Phone Template, and select Add New.
- 2 On the Add a New Phone Template page, in Phone Type select Third-Party SIP Device (Basic), and click Next.

| cisco      | Cisco Unified CM Administration<br>For Cisco Unified Communications Solutions |
|------------|-------------------------------------------------------------------------------|
| System -   | Call Routing • Media Resources • Advanced Features • Device • A               |
| Add a Nev  | v Phone Template                                                              |
| - News     |                                                                               |
| Next       |                                                                               |
| - Status - |                                                                               |
| (i) Status | s: Ready                                                                      |
| Calact th  | a ture of above you would like to search                                      |
| Phone Typ  | e* Third party SID Davids (Pagis)                                             |
| r none typ | <ul> <li>Third-party SIP Device (Basic)</li> </ul>                            |
| - Next     |                                                                               |

- 3 On the **Phone Template Configuration** page, under **Device Information**, complete the following fields:
  - > **Template Name** Arbitrary. Enter a name of your choice, for example, Template Phone.
  - Device Pool Set to the proper device pool for this phone. Consult your CUCM representative for help.
  - > Phone Button Template Set to Third-party SIP Device (Basic).
  - Calling Search Space Choose a calling search space that allows proper call permissions for your phones. Consult your CUCM representative for help.

| Cisco Unified C<br>For Cisco Unified Com             | M Administration                              |                               |
|------------------------------------------------------|-----------------------------------------------|-------------------------------|
| System 👻 Call Routing 👻 Media Resou                  | rces • Advanced Features • Device • Applicati | on 👻 User Management 👻 Bulk A |
| Phone Template Configuration                         |                                               |                               |
| Save                                                 |                                               |                               |
|                                                      |                                               |                               |
| Status                                               |                                               |                               |
| Status: Ready                                        |                                               |                               |
|                                                      |                                               |                               |
| Phone Type                                           |                                               |                               |
| Product Type: Third-party SI<br>Device Protocol: SIP | P Device (Basic)                              |                               |
|                                                      |                                               |                               |
| - Device Information                                 |                                               |                               |
| A Device is not trusted                              |                                               |                               |
| Template Name*                                       | Polycom_Phones                                |                               |
| Description                                          | Polycom Conference Phone Template             |                               |
| Device Pool*                                         | но                                            | View Details                  |
| Common Device Configuration                          | < None >                                      | View Details                  |
| Phone Button Template*                               | Third-party SIP Device (Basic)                | -                             |
| Common Phone Profile*                                | Standard Common Phone Profile                 |                               |
| Calling Search Space                                 |                                               | -                             |
| AAR Calling Search Space                             |                                               | -                             |
| Madia Parquira Group List                            | < None >                                      | •                             |
|                                                      | < None >                                      | •                             |
| Location                                             | Hub_None                                      | •                             |
| AAR Group                                            | < None 5                                      | -                             |

- 4 On the **Phone Template Configuration** page, under **Protocol Specific Information**, complete the following fields:
  - Device Security Profile Set to the same Phone Security Profile you created on the Phone Security Profile Configuration page.
  - > **SIP Profile** Set to Standard SIP Profile.

|                                  | Standard Presence group                                | - |
|----------------------------------|--------------------------------------------------------|---|
| ITP Preferred Originating Codec* | 711ulaw                                                | T |
| evice Security Profile*          | 3rd party SIP Device Basic - Standard SIP Secure Profi | • |
| erouting Calling Search Space    | < None >                                               | • |
| UBSCRIBE Calling Search Space    | < None >                                               | • |
| IP Profile*                      | Standard SIP Profile                                   | • |
| igest User                       | < None >                                               | • |
| Media Termination Point Requ     | ired                                                   |   |
| Unattended Port                  |                                                        |   |
| Require DTMF Reception           |                                                        |   |

5 Click Save after completing the changes.

### **Create a New Directory Number**

After you create a phone template, create a new directory number.

#### To create a new Directory Number (DN):

1 On the Phone Template Configuration page, under Association Information, click Add a new DN.

| Cisco Unified CM<br>For Cisco Unified Comm     | I Administration                                                  |                                 | Navigation Cisco Ur<br>admin Search Docun |
|------------------------------------------------|-------------------------------------------------------------------|---------------------------------|-------------------------------------------|
| System - Call Routing - Media Resource         | s 👻 Advanced Features 👻 Device 👻                                  | Application 👻 User Management 🗣 | ✓ Bulk Administration                     |
| Phone Template Configuration                   |                                                                   |                                 | Related Links: Back To                    |
| Save 🗶 Delete 🗋 Copy 🕂                         | Add New                                                           |                                 |                                           |
| Status<br>Status: Ready                        |                                                                   |                                 |                                           |
| Association Information<br>Modify Button Items | Phone Type<br>Product Type: Third-party S<br>Device Protocol: SIP | SIP Device (Basic)              |                                           |
|                                                | Device Information<br>Device is Active                            |                                 |                                           |
|                                                | Description                                                       | Polycom Phones                  |                                           |
|                                                | Device Pool*                                                      | HQ                              | ▼ Vie                                     |
|                                                | Common Device Configuration                                       | < None >                        | ▼ <u>Vi</u> e                             |
|                                                | Phone Button Template*                                            | Third-party SIP Device (Basic   | ) 🔹                                       |

2 On the Line Template Configuration page, in the Line Template Name field, enter a name for your line configuration, select a route partition for your deployment, and check Active. For information about route partitions, consult CUCM administrator support documentation.

| Cisco<br>Cisco<br>For Cisco | Unified CM Administration             |          |             |
|-----------------------------|---------------------------------------|----------|-------------|
| System 👻 Call Routing       | Media Resources 👻 Advanced Features 👻 | Device 👻 | Application |
| Line Template Config        | puration                              |          |             |
| Save                        |                                       |          |             |
| Directory Number            | Information —                         |          |             |
| Line Template Name *        | Polycom Conf Phone Line               |          |             |
| Route Partition             | Internal                              | •        |             |
| Description                 |                                       |          |             |
| Alerting Name               |                                       |          |             |
| ASCII Alerting Name         |                                       |          |             |
| Active                      |                                       |          |             |

3 Click Save to store the information.

### Create a User's Template

After you create a new directory number, create a user's template.

#### To create a user's template:

1 On the CUCM Administration page, go to Bulk Administration > Users > Users Template and select Add New.

2 In the User Template Name field, add a unique name for the user template and click Save.

| Cisco Unified Cl<br>For Cisco Unified Com | M Administration                                     |
|-------------------------------------------|------------------------------------------------------|
| System - Call Routing - Media Resource    | es • Advanced Features • Device • Application • User |
| User Template Configuration               |                                                      |
| Save                                      |                                                      |
| Status Status: Ready                      |                                                      |
| NOTE: Please set EndUser Password and     | d Pin values for Credential Policy Default.          |
| User Template Configuration               |                                                      |
| User Template Name*                       | Polycom Conference Phone USER Template               |
| Default Password to User ID               |                                                      |
| Default PIN to Telephone Number           |                                                      |
| Maximum Wait Time for Deck Bickup*        |                                                      |
| Maximum wait time for Desk Pickup         | 10000                                                |
| Remote Destination Limit"                 | 4                                                    |
| Save                                      |                                                      |

3 On the CUCM Administration page, go to Bulk Administration > Phones & Users > Insert Phones with Users.

| aluda Cisco Unified CM Administration                                       |                                 |     |                     | Nav    | /iga | tion Cisco Unified CM Administration |
|-----------------------------------------------------------------------------|---------------------------------|-----|---------------------|--------|------|--------------------------------------|
| CISCO For Cisco Unified Communications Solutions                            |                                 |     |                     | admin  | 5    | Search Documentation About           |
| System 👻 Call Routing 👻 Media Resources 👻 Advanced Features 👻 Device 👻      | Application 👻 User Management 👻 | Bul | k Administration 👻  | Help 👻 |      |                                      |
| User Template Configuration                                                 |                                 |     | Upload/Download F   | iles   |      | Related Links: Back To Find/List     |
|                                                                             |                                 |     | Phones              | •      |      |                                      |
| Cave                                                                        |                                 |     |                     |        |      |                                      |
| Jave Save                                                                   |                                 |     | Users               | •      |      |                                      |
|                                                                             |                                 |     | Phones & Users      | •      |      | Phone & Users File Format            |
| - Status                                                                    |                                 |     | Manager (A. 4       | +- ·   |      | Validata Dhaasa (la sas              |
| (i) Status: Ready                                                           |                                 |     | managers/Assistar   |        |      | Validate Phones/Users                |
|                                                                             |                                 |     | User Device Profile | s 🕨    |      | Insert Phones with Users             |
| NOTE: Please set EndUser Password and Pin values for Credential Policy Defa | ult.                            |     | Catawaya            |        | Ļ    |                                      |

- 4 On the Insert Phones/Users Configuration page, complete the following fields:
  - File Name The name of the bat.xlt file you created, which is a comma separated file containing all the users' information.
  - > Phone Template Name The name of the phone template you created.
  - > User Template Name The name of the user template you created.
  - > Run Immediately Check Run Immediately.

Bulk Deployment of Polycom<sup>®</sup> RealPresence Trio<sup>™</sup> Collaboration System, Polycom<sup>®</sup> SoundStation<sup>®</sup> IP and Polycom<sup>®</sup> SoundStation<sup>®</sup> Duo Conference Phones with Cisco<sup>®</sup> Unified Communications Manager (CUCM)

| i or cisco c                                                                                                    | admin S                                                                                                    |
|----------------------------------------------------------------------------------------------------|----------------------------------------------------------------------------------------------------|
| System - Call Routing -                                                                                                    | Media Resources - Advanced Features - Device - Application - User Management                                                                                                    |
| insert Phones/Users C                                                                                                    | Configuration                                                                                                    |
| Submit                                                                                                    |                                                                                                    |
|                                                                                                    |                                                                                                    |
| - Status                                                                                                    |                                                                                                    |
| add amontal                                                                                                    |                                                                                                    |
| Add successful                                                                                                    |                                                                                                    |
|                                                                                                    |                                                                                                    |
| <ol> <li>Job request submitte</li> </ol>                                                                                                    | ed. Use the Job Scheduler to see the status of your job.                                                                                                    |
| Job request submitte                                                                                                    | ed. Use the Job Scheduler to see the status of your job.                                                                                                    |
| Job request submitte                                                                                                    | ed. Use the Job Scheduler to see the status of your job.                                                                                                    |
| Job request submitte                                                                                                    | Phones Users 10182012124212 bt                                                                                                    |
| Job request submitte                                                                                                    | ed. Use the Job Scheduler to see the status of your job.           Phones-Users-10182013134212.txt           (View File)         (View Sate)                                                                                                    |
| Job request submitte<br>- Insert Phones/Users<br>File Name *<br>Phone Template Name *                                                                                  | Phones-Users-10182013134212.txt  Polycom Phones                                                                                                    |
| Job request submitte<br>- Insert Phones/Users<br>File Name *<br>Phone Template Name *<br>User Template Name *                                                          | ed. Use the Job Scheduler to see the status of your job.           Phones-Users-10182013134212.txt           (View File)         (View Set Set Set Set Set Set Set Set Set Set                                                                                                    |
| Job request submitte<br>Insert Phones/Users<br>File Name *<br>Phone Template Name *<br>User Template Name *                                                            | Phones-Users-10182013134212.txt  Polycom Phones Polycom Conference Phone USER Template Address (For CTL Port, Create Dummy Device Name)                                                                                                    |
| Job request submitter<br>- Insert Phones/Users<br>File Name *<br>Phone Template Name *<br>User Template Name *<br>Create Dummy MAC                                     | ed. Use the Job Scheduler to see the status of your job.          Phones-Users-10182013134212.txt <ul> <li>(View File)</li> <li>(View Sate State Sta</li></ul> |
| Job request submitte<br>Insert Phones/Users<br>File Name *<br>Phone Template Name *<br>User Template Name *<br>Create Dummy MAC                                        | ed. Use the Job Scheduler to see the status of your job.          Phones-Users-10182013134212.txt <ul> <li>(View File)</li> <li>(View Sa</li> <li>Polycom Phones</li> <li>Polycom Conference Phone USER Template</li> <li>Address (For CTI Port, Create Dummy Device Name)</li> </ul>                                                                                                    |
| Job request submitter<br>Insert Phones/Users<br>File Name *<br>Phone Template Name *<br>User Template Name *<br>Create Dummy MAC<br>Job Information                    | ed. Use the Job Scheduler to see the status of your job.          Phones-Users-10182013134212.txt <ul> <li>(View File)</li> <li>(View Sa</li> <li>Polycom Phones</li> <li>Polycom Conference Phone USER Template</li> <li>Address (For CTI Port, Create Dummy Device Name)</li> </ul>                                                                                                    |
| Job request submitter<br>Insert Phones/Users<br>File Name *<br>Phone Template Name *<br>User Template Name *<br>Create Dummy MAC<br>Job Information<br>Job Description | ed. Use the Job Scheduler to see the status of your job.          Phones-Users-10182013134212.txt <ul> <li>(View File)</li> <li>(View Sate Polycom Phones</li> <li>Polycom Conference Phone USER Template</li> <li>Address (For CTI Port, Create Dummy Device Name)</li> </ul> Insert Phones/users                                                                                                    |
| Job request submitter<br>Insert Phones/Users<br>File Name *<br>Phone Template Name *<br>User Template Name *<br>Create Dummy MAC<br>Job Information<br>Job Description | Phones-Users-10182013134212.txt  Polycom Phones Polycom Conference Phone USER Template Address (For CTI Port, Create Dummy Device Name) Insert Phones/users Run Later (To schedule and activate this job, use Job Scheduler page                                                                                                    |

- 5 Press Submit to complete the process.
- 6 Verify your configuration on the CUCM Administration page by going to **Bulk Administration** > **Job Scheduler**.
- 7 On the **Find and List Jobs** page, click **Find** to display the Insert Phones/users job you just created. Check that the job status reads **Completed**.

| cisco For C                                | co Unified CM A                      | dministration<br>cations Solutions |                         |                   | Navigation G          | isco Unified CM Ad | ministration 👻 |
|--------------------------------------------|--------------------------------------|------------------------------------|-------------------------|-------------------|-----------------------|--------------------|----------------|
| System 👻 Call Rout                         | ng 👻 Media Resources 👻               | Advanced Features 👻                | Device - Application -  | User Management 👻 | Bulk Administration 👻 | Help 👻             |                |
| Find and List Job                          | 5                                    |                                    |                         |                   |                       |                    |                |
| Select All                                 | Clear All 🙀 Delete Sele              | cted 🌵 Activate Selec              | ted 🙆 Stop Processing   |                   |                       |                    |                |
| Status<br>i 1 records fou<br>Server Date a | nd<br>Ind Time: <b>October 18, 2</b> | 013 12:49:57 MDT                   |                         |                   |                       |                    |                |
| Jobs (1 - 1 of                             | 1)                                   |                                    |                         |                   |                       | Rows pe            | er Page 100    |
| Find Jobs where                            | ser 🔹                                | begins with                        | Using /                 | AND V Show VCo    | ompleted Jobs Find    | Clear Filter       |                |
| Ioh Id *                                   | Scheduled                            | Date Time                          | Submit Date Time        | seque             | nce Descripti         | on Stat            | us Last U      |
| □ <u>138212194</u>                         | October 18, 2013 1                   | 2:45:49 MDT Oc                     | tober 18, 2013 12:45:49 | MDT 1             | Insert Phones/        | users Comple       | eted admin     |
| Select All                                 | ear All Delete Sele                  | cted Activate Se                   | elected Stop Proc       | essing            |                       |                    |                |